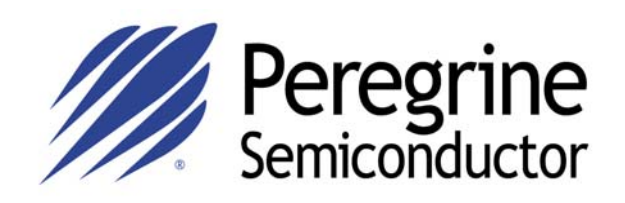

# Evaluation Kit User's Manual

# Digital Step Attenuator PE43704

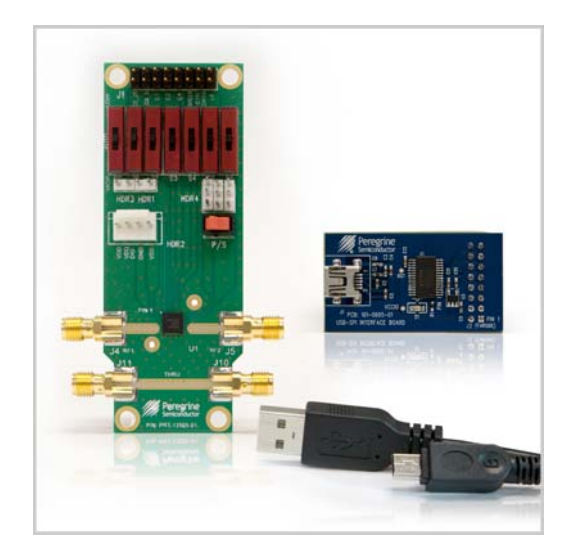

Peregrine Semiconductor Corp. 9380 Carroll Park Drive San Diego, CA 92121 Tel: 858-731-9400

For applications support, please visit www.psemi.com

Document No. DOC-51949-1 | UltraCMOS® RFIC Solutions

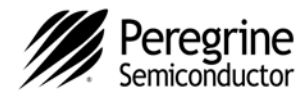

### **Table of Contents**

| Introduction                                                  | 3  |
|---------------------------------------------------------------|----|
| Applications Support                                          | 3  |
| Evaluation Kit Contents and Requirements                      | 3  |
| Kit Contents                                                  | 3  |
| Software Requirements                                         | 3  |
| Hardware Requirements                                         | 3  |
| PE43704 DSA Evaluation Board Assembly                         | 4  |
| Overview                                                      | 4  |
| USB Interface Board                                           | 5  |
| USB Interface Board Overview                                  | 5  |
| Connection of the USB Interface Board to the Evaluation Board | 5  |
| USB Driver Installation                                       | 5  |
| EVK Software Installation                                     | 6  |
| Using the Application Software Graphical User Interface       | 9  |
| Evaluation Board Overview                                     | 12 |
| Hardware Operation                                            | 14 |
| Technical Resources                                           | 15 |
|                                                               |    |

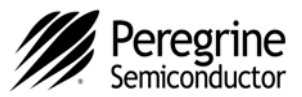

# Introduction

PE43704 is a HaRP<sup>™</sup> technology-enhanced, high linearity, 7-bit RF Digital Step Attenuator (DSA). This highly versatile DSA covers a 31.75 dB attenuation range in 0.25 dB, 0.5 dB, or 1.0 dB steps. The customer can choose which step size and associated specifications are best suited for their application. It provides multiple CMOS control interfaces which support direct-parallel, latch-parallel, and serial programming modes, and also has an optional external V<sub>SS</sub> feature. PE43704 maintains high attenuation accuracy over frequency and temperature, and exhibits low broadband insertion loss and low power consumption. Performance does not change with V<sub>DD</sub> due to an on-board regulator. This DSA is available in a 32-lead 5x5 mm QFN footprint. No blocking capacitors are required if DC voltage is not present on the RF ports.

The PE43704 Evaluation Kit (EVK) includes the application software and hardware required to control and evaluate the functionality of the DSA using a PC running the Windows operating system to control the USB interface board.

# **Applications Support**

For any technical inquiries regarding the evaluation kit or software, please visit applications support at <u>www.psemi.com</u> (fastest response) or call **(858) 731-9400**.

# **Evaluation Kit Contents & Requirements**

#### Kit Contents

The PE43704 Evaluation Kit (EVK) includes all of the specific software and hardware required to evaluate the DSA. Included in the EVK are:

| Quantity | Description                                       |
|----------|---------------------------------------------------|
| 1        | PE43704 DSA Evaluation Board Assembly (PRT-13505) |
| 1        | Peregrine USB Interface Board Assembly (102-0829) |
| 1        | USB 2.0 Micro B cable                             |

#### **Software Requirements**

The application software will need to be installed on a computer with the following minimum requirements:

- PC compatible with Windows<sup>™</sup> XP, Vista, 7, or 8
- Mouse
- USB port
- HTML browser with internet access

#### **Hardware Requirements**

In order to evaluate the step attenuation performance of the evaluation board, the following equipment is required:

- DC power supplies and DC cables
- Vector network analyzer

CAUTION: The PE43704 DSA EVK contains components that might be damaged by exposure to voltages in excess of the specified voltage, including voltages produced by electrostatic discharges. Handle the board in accordance with procedures for handling static-sensitive components. Avoid applying excessive voltages to the power supply terminals or signal inputs or outputs.

For applications support, please visit www.psemi.com

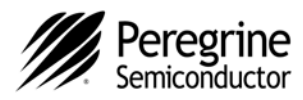

### PE43704 DSA Evaluation Board Assembly

#### **Overview**

The Evaluation Board is assembled with a PE43704 DSA, SP2T mechanical switch (P/S), SP3T mechanical switches (D0~D6), several headers, and SMA connectors. The P/S switch is used for parallel or serial mode selection. The D0~D6 switches are used for setting the control bits in direct-parallel programming mode.

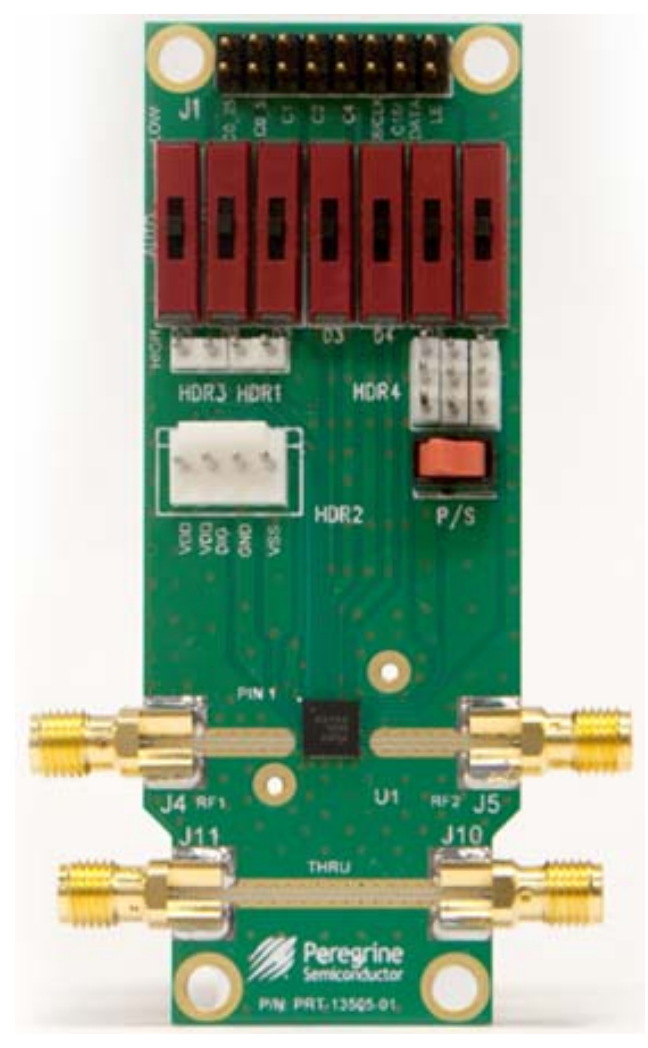

#### Figure 1. PE43704 Evaluation Board Assembly

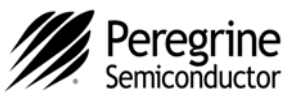

# **USB Interface Board**

#### **USB Interface Board Overview**

A USB interface board (*Figure 2*) is included in the Evaluation Kit. This board allows the user to send SPI commands to the device under test by using a PC running the Windows<sup>™</sup> operating system. To install the software, extract the zip file to a temporary directory and follow the installation procedure included.

#### Figure 2. DSA USB Interface Board

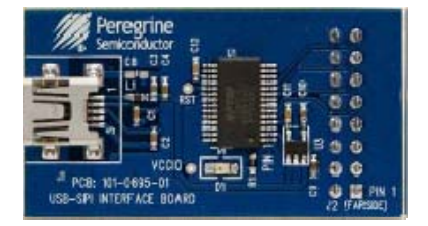

#### Connection of the USB Interface Board to the Evaluation Board

The Evaluation Board and the USB interface board contain a keyed 16 pin header. This feature allows the USB interface board (socket) to connect directly to the Evaluation Board (pin) on the front-side as shown in *Figure 3*. Figure 3. DSA USB Interface Board Connected to the PE43704 Evaluation Board for Latch-Parallel and Serial Programming

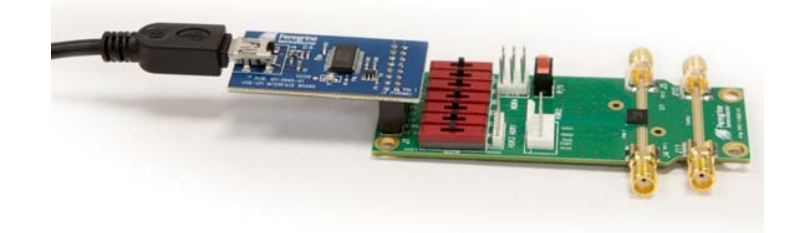

#### **USB Driver Installation**

The latest USB interface board drivers are available via Microsoft Windows update. Internet connectivity is required to download the drivers. Connect the USB interface board to the PC and select the Windows Update option to obtain and install the drivers.

If the USB board drivers are not installed, it will not be possible to run the program correctly. A USB interface board (*Figure 2*) is included in the Evaluation Kit.

#### Figure 4. USB Driver Installation

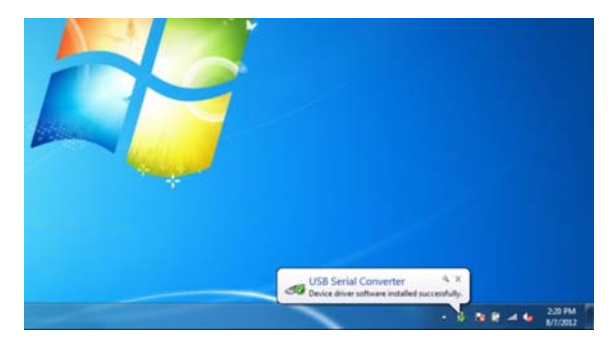

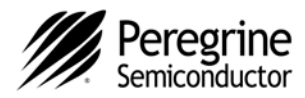

button to proceed.

### **EVK Software Installation**

In order to evaluate the PE43704 performance, the Application Software has to be installed on your computer. The USB interface and DSA application software is compatible with computers running Windows<sup>™</sup> XP, Vista, 7, or 8. This software is available directly from Peregrine's website at <u>www.psemi.com</u>.

To install the DSA evaluation software, unzip the archive and execute the "setup.exe."

After the "setup.exe" file has been executed, a welcome screen will appear. It is strongly

recommended that all programs be closed prior to running the install program. Click the "Next>"

#### Figures 5(a-c). Application Software Installation Procedure

BDSA Evaluation Software Installer.msi

| The insta<br>compute | aller will guide you t<br>r.                 | through the steps req                                | uired to install DS                   | A Evaluation Soft                           | ware on you                |
|----------------------|----------------------------------------------|------------------------------------------------------|---------------------------------------|---------------------------------------------|----------------------------|
|                      |                                              |                                                      |                                       |                                             |                            |
|                      |                                              |                                                      |                                       |                                             |                            |
| WARNIN               | NG: This computer                            | program is protected                                 | by copyright law                      | and international t                         | reaties.                   |
| Unautho<br>or crimin | rized duplication or<br>al penalties, and wi | r distribution of this pr<br>ill be prosecuted to th | ogram, or any por<br>ne maximum exter | tion of it, may resu<br>t possible under ti | ilt in severe o<br>he law. |

Take a moment to read the license agreement, then click "I Agree" and "Next>."

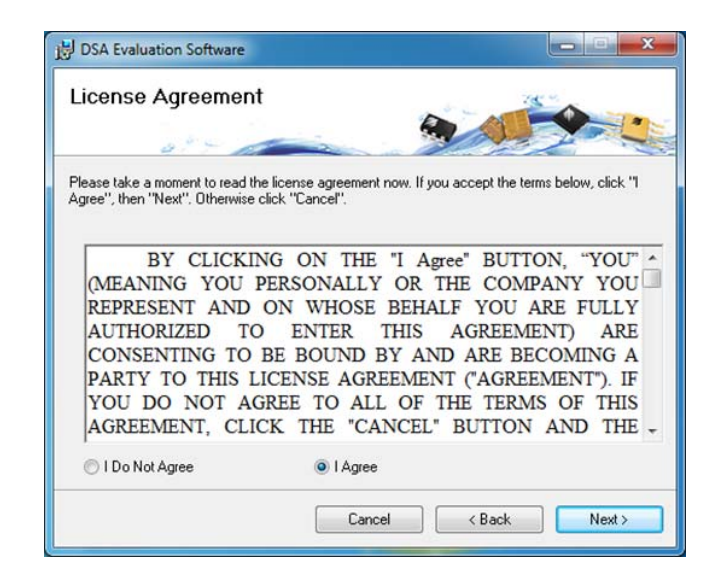

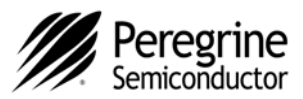

\_ **—** ×

Browse... Disk Cost

Next >

Figures 5(d-f). Application Software Installation

Procedure

To install in this folder, click "Next". To install to a different folder, enter it below or click "Browse"

DSA Evaluation Software

Folder

Everyone
Just me

DSA Evaluation Software

**Confirm Installation** 

Click "Next" to start the installation.

Select Installation Folder

The installer will install DSA Evaluation Software to the following folder

C:\Program Files (x86)\Peregrine Semiconductor Corp\DSA Evaluatio

The installer is ready to install DSA Evaluation Software on your computer

Install DSA Evaluation Software for yourself, or for anyone who uses this computer

Cancel

< Back

For most users the default install location for the program files is sufficient. If a different location is desired, the install program can be directed to place the program files in an alternate location. The software is installed for "Everyone" by default. Once the desired location is selected click "Next >."

The "Confirm Installation" is ready to install the DSA evaluation software on your computer, then click "Next>" to proceed with the software installation.

As the software files are installed, a progress indicator will be displayed. On slower computers, installation of the software may proceed for a few moments.

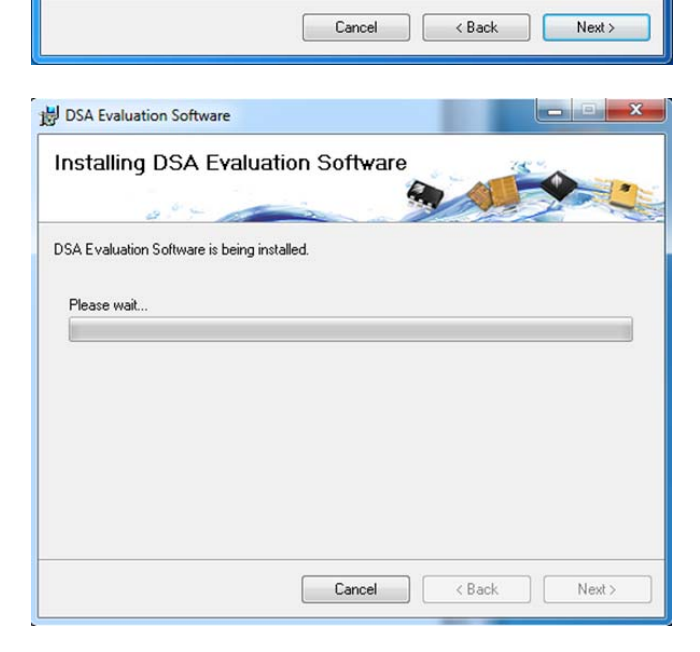

For applications support, please visit www.psemi.com

Document No. DOC-51949-1 | UltraCMOS® RFIC Solutions

©2013 Peregrine Semiconductor Corp. All rights reserved.

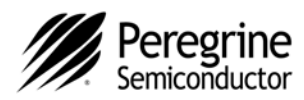

Once the evaluation software is installed, click "Close" to exit.

A new Start Menu item under "Peregrine Semiconductor" will appear in the start menu of your computer. Select DSA Evaluation Software to launch the GUI.

Peregrine Semiconductor
DSA Evaluation Software

#### Figure 5(g). Application Software Installation Procedure

| 岁 DSA Evaluation Software                                               | _ = ×     |
|-------------------------------------------------------------------------|-----------|
| Installation Complete                                                   |           |
| DSA Evaluation Software has been successfully installed.                |           |
| Please use Windows Update to check for any critical updates to the .NET | Framework |
| Cancel < Back                                                           | Close     |

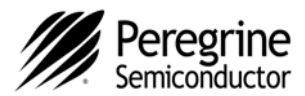

### **Using the Application Software Graphical User Interface**

*Figure 6* displays the DSA application software graphical user interface (GUI), which has the USB interface board plugged into the computer. If the USB interface board is not connected when the application software is launched, the message "**No interface board connected! Please connect USB-SPI Interface #101-0695.**" will appear at the bottom of the screen.

In the upper left corner, under the Peregrine Logo there is a drop down menu item to select the part for evaluation and the part description is right below the part number box.

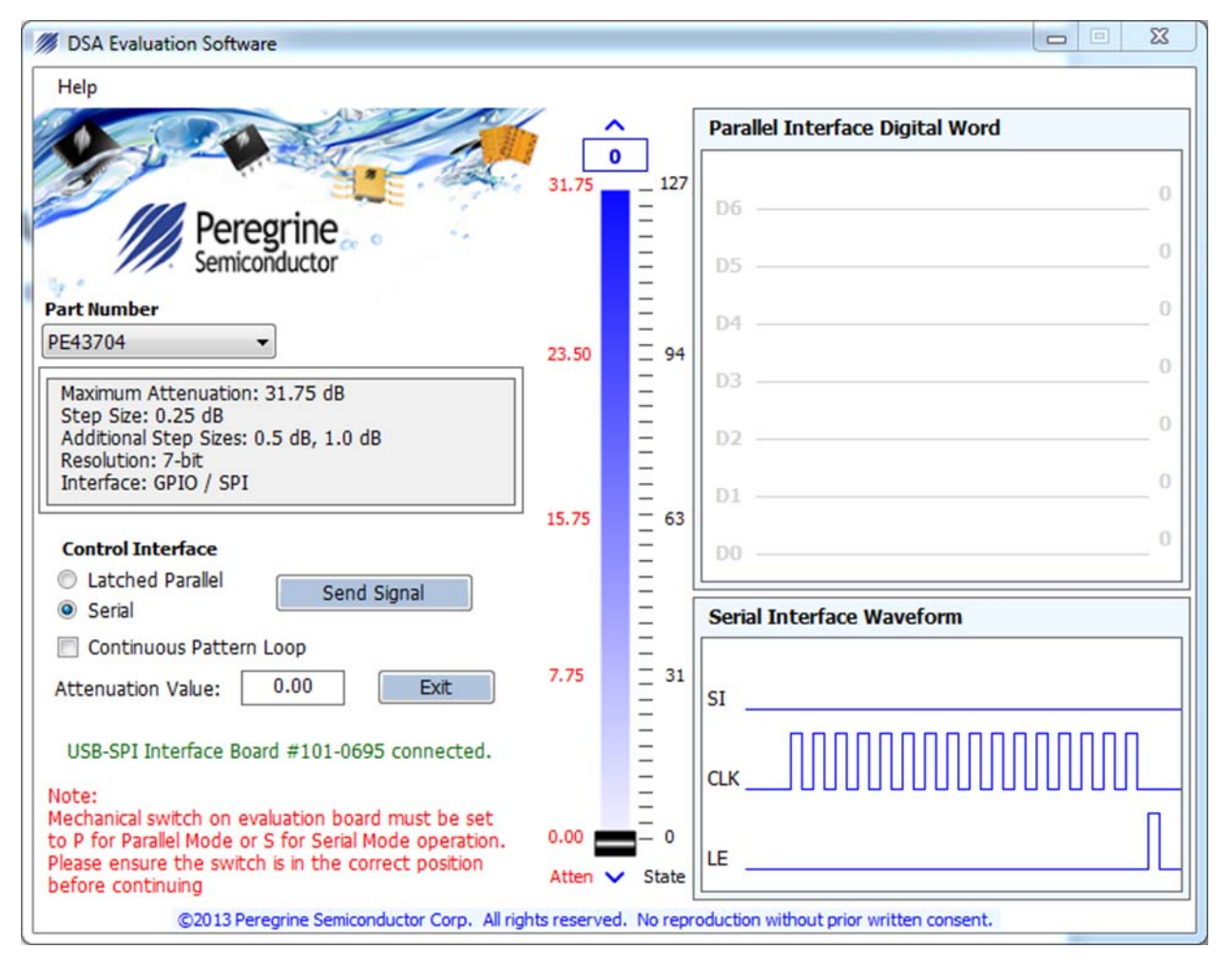

#### Figure 6. DSA Application Software Graphical User Interface (GUI)

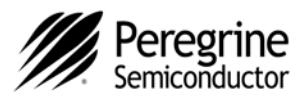

The DSA application software GUI supports Latched-Parallel and Serial modes, and shows the control bit waveform at the right side of the GUI when the mode is selected.

The Send button changes functionality based on the control interface mode. "Send Latch" in Latched-Parallel mode and "Send Signal" in Serial mode is provided to resend the programming bits to the device at the same attenuation state.

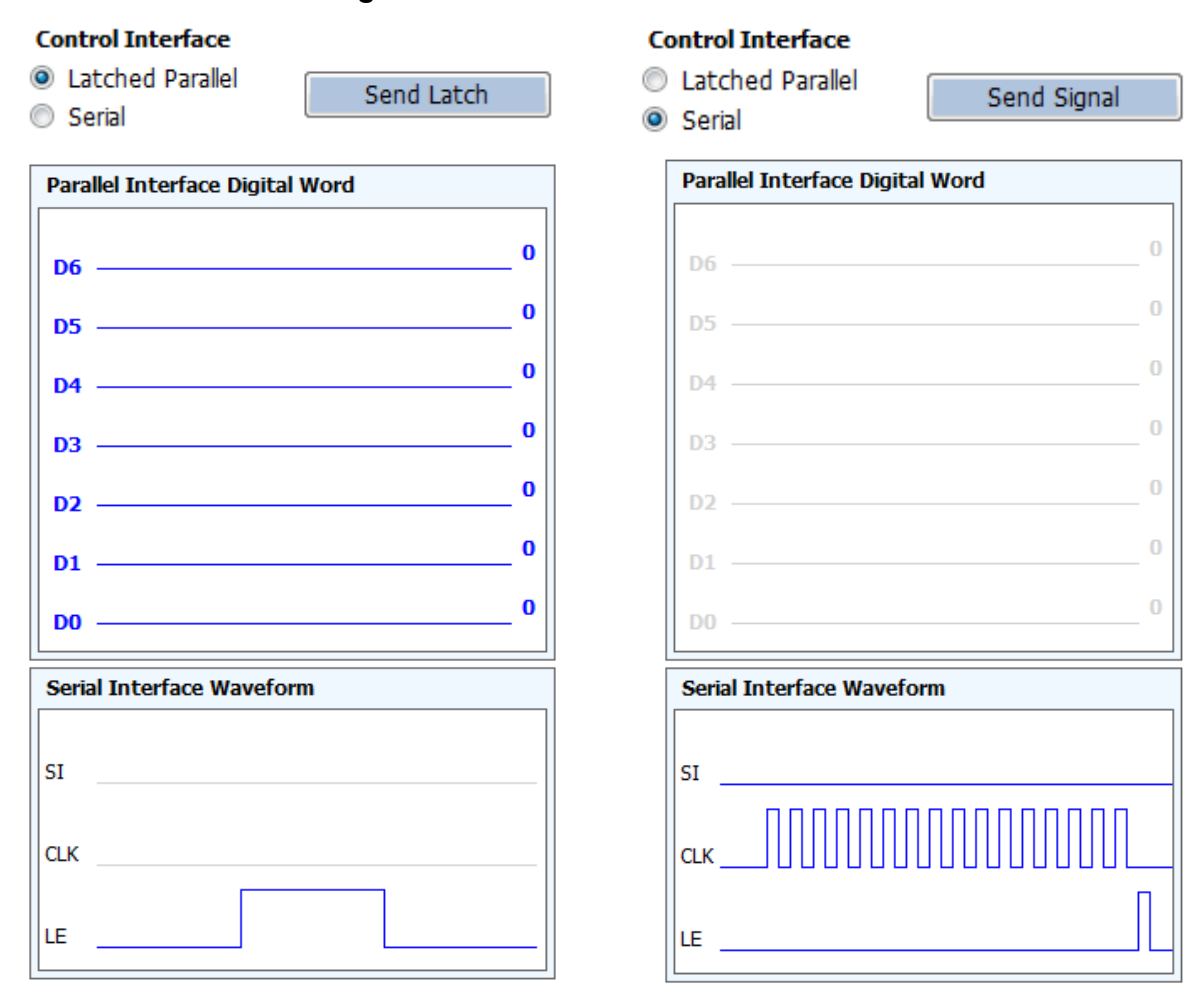

Figure 7. Latched-Parallel or Serial Mode

"Continuous Pattern Loop" can be selected to automatically step through each of the attenuation states.

Continuous Pattern Loop

The "Attenuation Value" box displays the attenuation value the DSA is currently programmed. The user can enter the desired attenuation value followed by the ENTER key to program the DSA.

Attenuation Value: 0.00

Document No. DOC-51949-1 | www.psemi.com

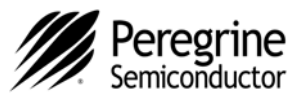

The center of the GUI is the attenuation slide bar that allows the user to quickly select the desired attenuation. The arrows at the top and bottom can be clicked to increase or decrease attenuation state at the minimum step size.

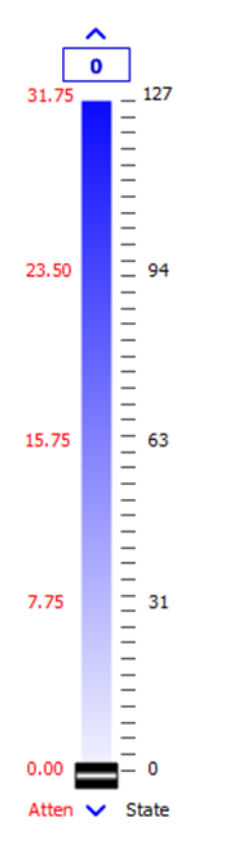

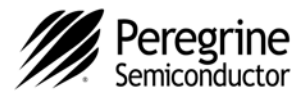

### **Evaluation Board Overview**

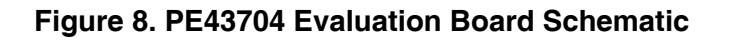

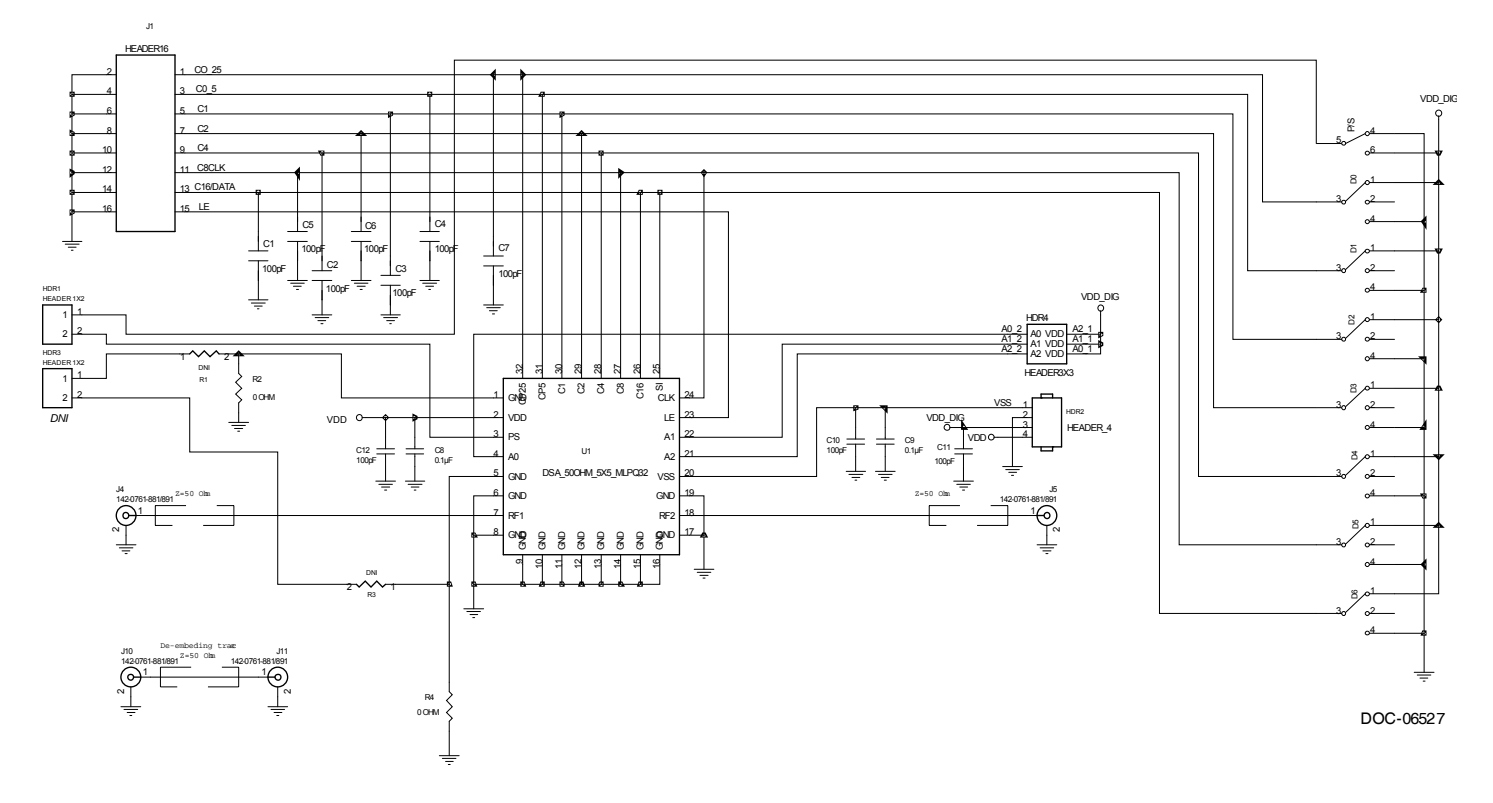

NOTES:

1. USE PRT-13505-01 PCB.

2. CAUTION: CONTAINS PARTS AND ASSEMBLIES SUSCEPTIBLE TO DAMAGE BYELECTROSTATIC DISCHARGE (ESD)

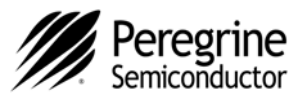

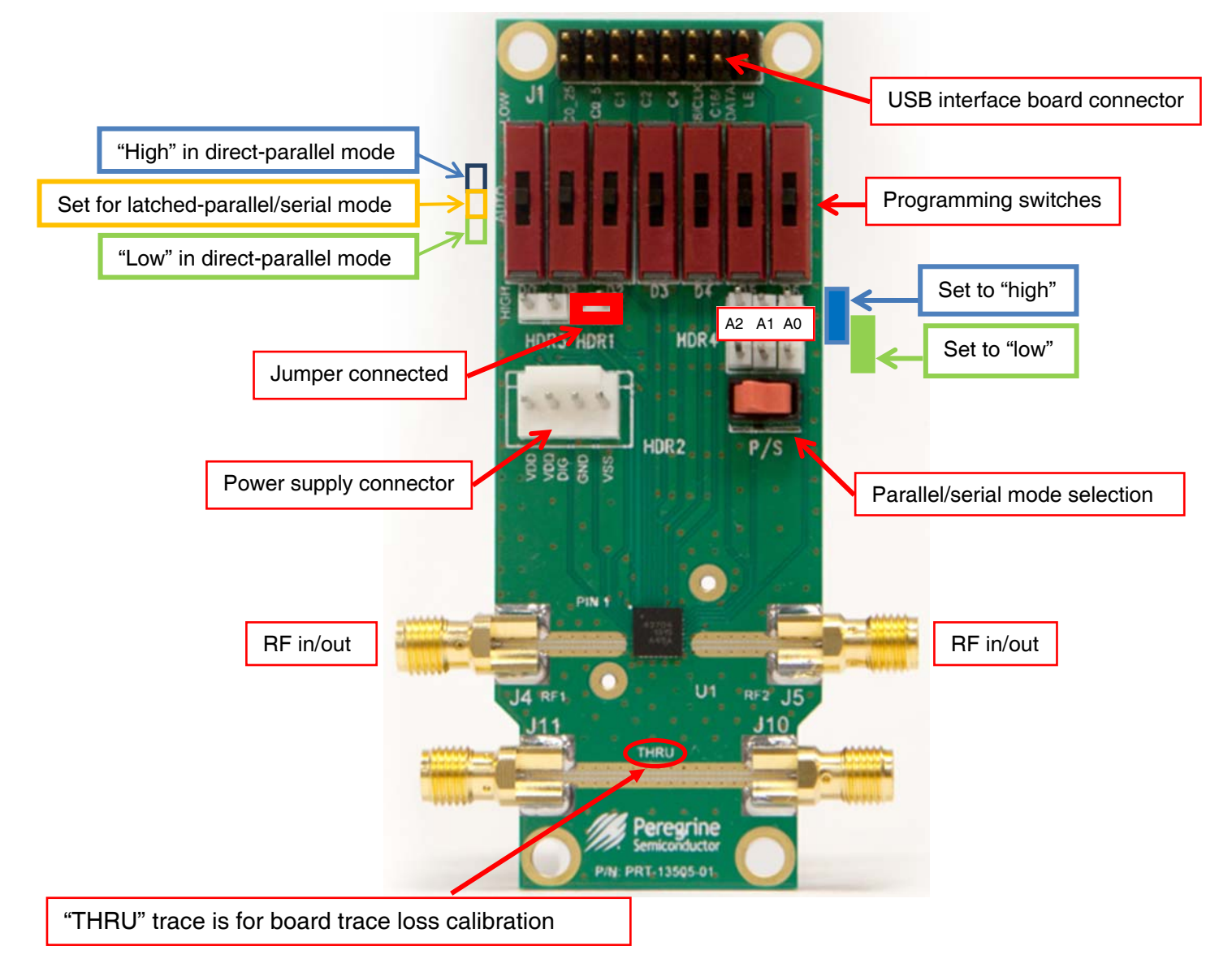

#### Figure 9. PE43704 Evaluation Board Outline Showing Functional Overview

For applications support, please visit www.psemi.com

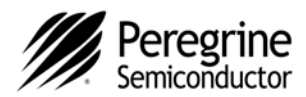

## **Hardware Operation**

- 1. Verify that all DC power supplies are turned off before proceeding.
- 2. Connect the jumper on HDR1.
- 3. Position the "P/S" switch to Parallel or Serial mode.
- Set A0, A1, and A2 to "LOW" on HDR4 for default setting. They can be set to "HIGH" or "LOW" for Serial Addressable mode when more of the DSAs are used. Refer to Application Note AN26 on Peregrine Semiconductor's website.
- 5. Set the D0~D6 programming switches to support Direct-Parallel, Latched-Parallel, or Serial mode.
  - a) Place D0~D6 at the middle position to support Latched-Parallel and Serial modes with GUI application software and proper position of the P/S switch.
  - b) In Direct-Parallel mode, D0~D6 can be set to "HIGH" or "LOW" to manually program the attenuation state while LE (pin 15 of J1) is connected to "HIGH" without using the USB interface board and application software.
- 6. Provide external power supply to the HRD2 connector.
  - a)  $V_{DD}$  is the PE43704 positive power supply.
  - b) V<sub>DD</sub>\_DIG is the positive power supply for control signals, and it can be provided with V<sub>DD</sub> to simplify the test set-up.
  - c) V<sub>SS</sub> is the external negative power supply for PE43704. It can also be shorted to GND for PE43704 using the internal negative voltage generator and simplify the test set-up.
- 7. Calibrate board trace loss with "THRU" trace between J10 and J11.

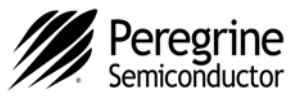

### **Technical Resources**

Additional technical resources are available for download in the Products section at <u>www.psemi.com</u>. These include the Product Specification datasheet, S-Parameters zip file, Evaluation Kit schematic and Bill of Materials, Material Declaration form, and PC-compatible software file.

The information in this document is believed to be reliable. However, Peregrine assumes no liability for the use of this information. Use shall be entirely at the user's own risk. No patent rights or licenses to any circuits described in this document are implied or granted to any third party.

Peregrine's products are not designed or intended for use in devices or systems intended for surgical implant, or in other applications intended to support or sustain life, or in any application in which the failure of the Peregrine product could create a situation in which personal injury or death might occur. Peregrine assumes no liability for damages, including consequential or incidental damages, arising out of the use of its products in such applications.

The Peregrine name, logo, UltraCMOS and UTSi are registered trademarks and HaRP, MultiSwitch and DuNE are trademarks of Peregrine Semiconductor Corp. All other trademarks mentioned herein are the property of their respective companies. Peregrine products are protected under one or more of the following U.S. Patents: http:patents.psemi.com

For applications support, please visit www.psemi.com

Document No. DOC-51949-1 | UltraCMOS<sup>®</sup> RFIC Solutions